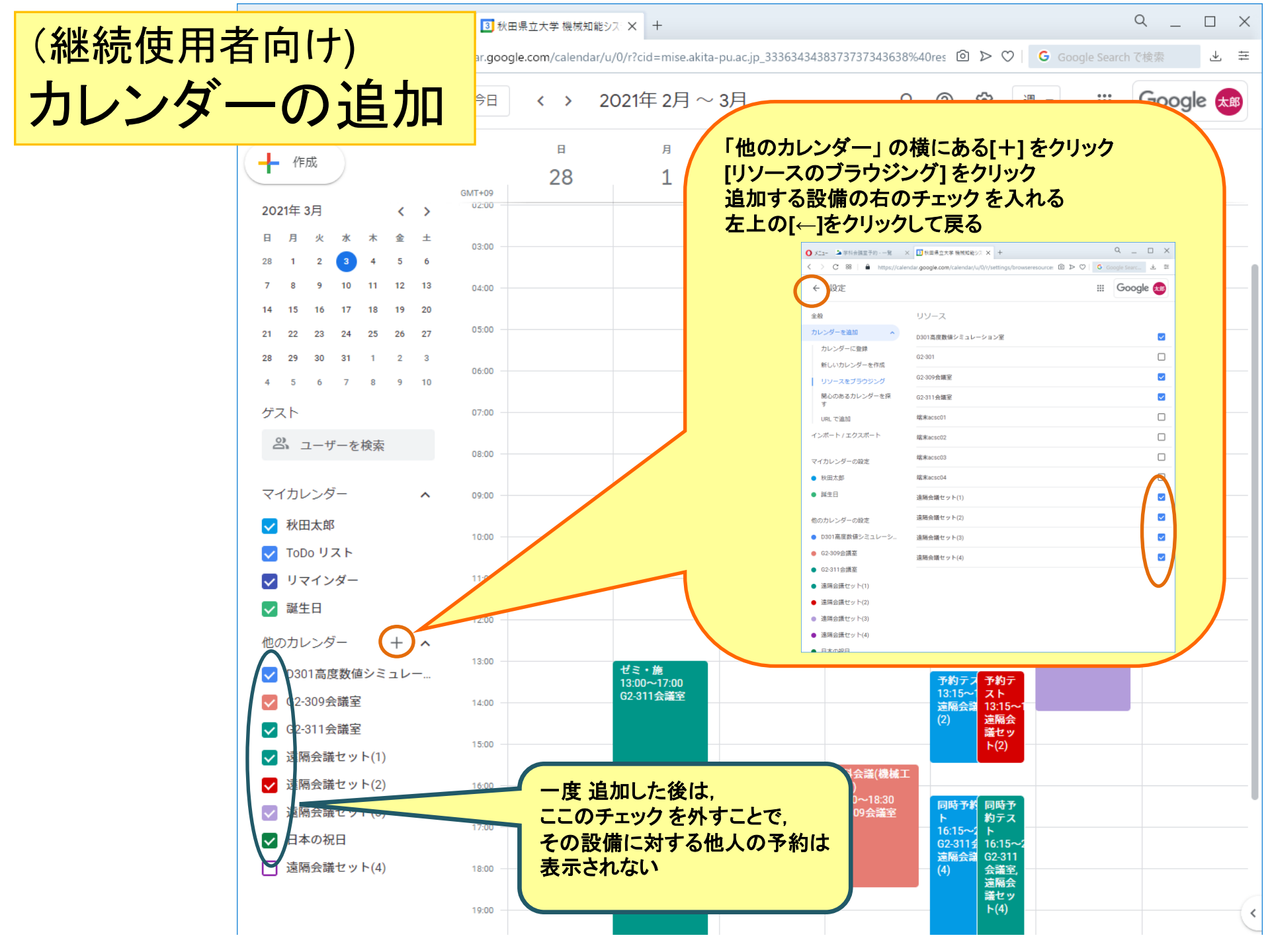

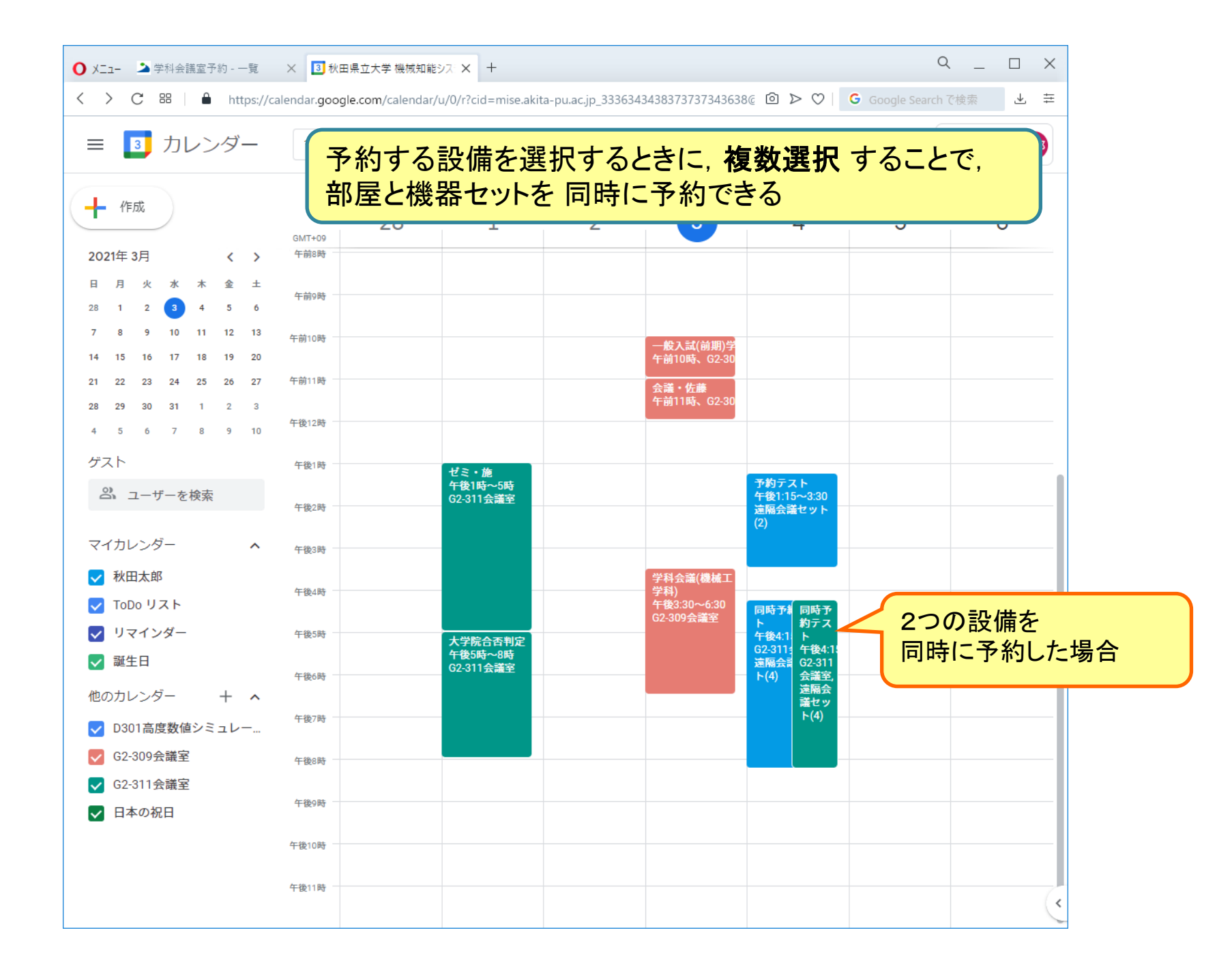

色の変更

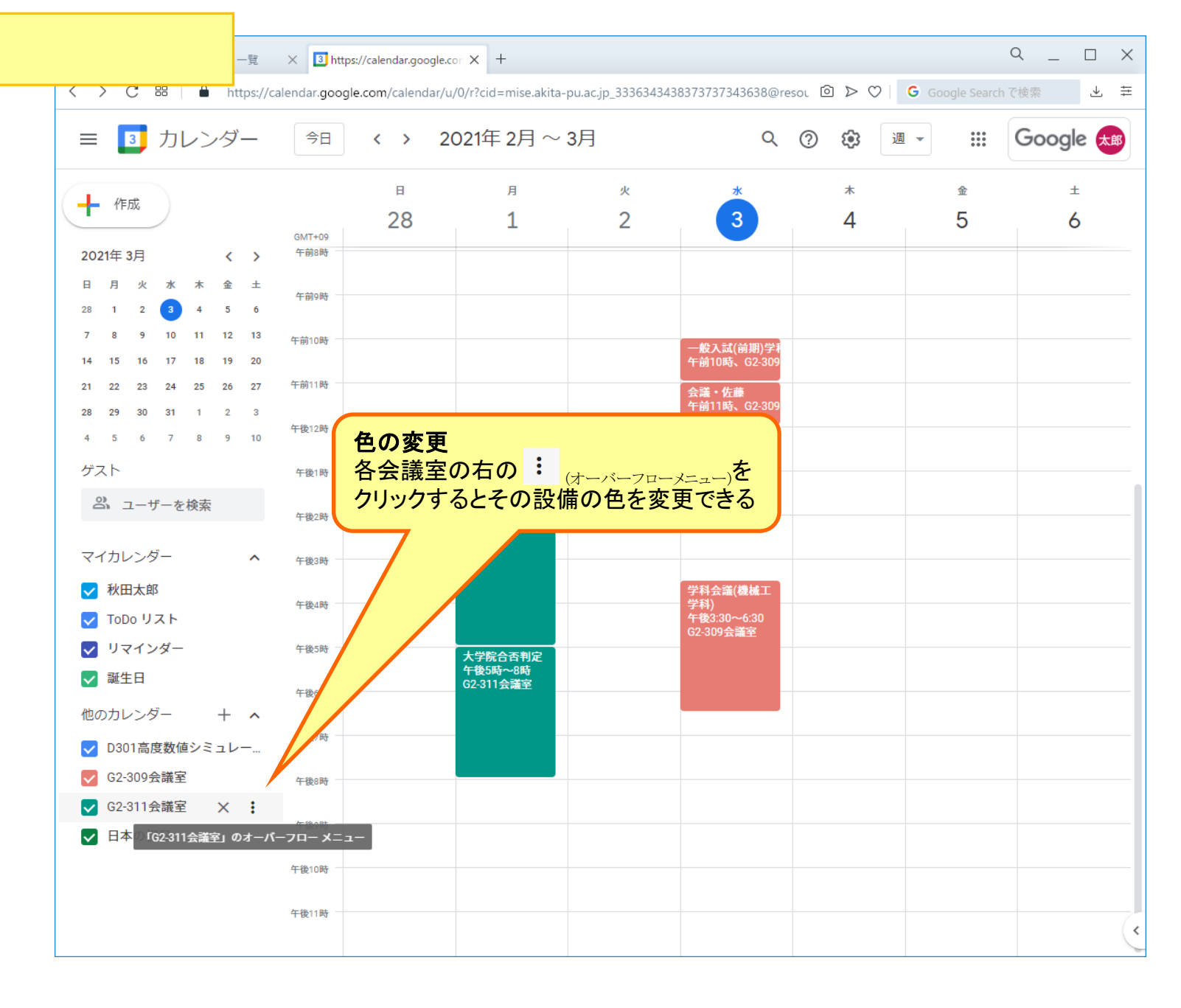